## ¿Cómo crear una OT (orden de trabajo) Planificada?

help.fracttal.com/hc/es-es/articles/24948048839693--Cómo-crear-una-OT-orden-de-trabajo-Planificada

## Desde la vista Kanban

Una vez establecido un plan de tareas y vinculado a un activo, las tareas incluidas en dicho plan aparecerán como "Tareas Pendientes" (esto dependiendo del tipo de activador que posean las tareas), posteriormente se deben ingresar a la vista Kanban y seleccionar las tareas que se desean incluir y ejecutar como OT.

| Work Management<br>View Kanban                                                                                                    |         |                                                    |        | 3                                                  |                  |
|----------------------------------------------------------------------------------------------------|---------|----------------------------------------------------|--------|----------------------------------------------------|------------------|
| $\leftarrow$ (2) Selected                                                                                                    |         |                                                    |        | 5                                                  | + New WO         |
| Pending Tasks                                                                                                    | 166 🖒   | WOs in Process                                     | 2743 💍 | WOs in Review                                      | 215 🖒            |
|                                                                                                    |         | OT-39-GR<br>Created by Diego Vergara               |        | OT-35-GR<br>Created by ALEXANDER SANCHEZ           |                  |
| Asset: PROCESO { PROC-01 }                                                                                                    |         | Asset: { EQ.ECV-00 } GENERADOR                     | 0      | Asset: { TRAC-ALEX-01 } TRACTOR ALEXA              | NDER             |
| Task: EVALUACIÓN DE EQUIPO                                                                                                    | *       | Task: CAMBIAR PARABRISA                            | =      | Task: INSPECCION DE FUGAS                          | =                |
| © 00:10 🛱 2025-03-26                                                                                                    |         | Õ 00:30 🛱 2025-03-26                               | 0 %    | Ō 00:10 🛱 2025-03-28                               | 100 %            |
| EVALUACION DE EQUIPO                                                                                                    | 5       | VICTOR SILVA                                       | ୰:     | 🚸 Abelardo Perez                                   | J :              |
| 0                                                                                                    |         | OT-38-GR<br>Created by JOSÉ FERNANDO CRUZ MOSQUEDA |        | OT-24-GR<br>Created by JOSÉ FERNANDO CRUZ MOSQUED. | A                |
| Asset: { Robus-2 } INOVA TP 924                                                                                                    |         | Asset: { AGRO-TRAC-001 } TRACTOR 1                 |        | Asset: { COMP-01 } COMPRESOR RECIPRO               | OCANTE 01        |
| Task: FALLA DETECTADA                                                                                                    | =       | Task: INSPECCION DE FUGAS                          | =      | Task: No enciende máquina                          | ~                |
| O     O     O |         | ⊙ 00:10                                            | 0 %    | <ul> <li>Ō 00:30</li></ul>                         | <b>———</b> 100 % |
| C UNPLANNED                                                                                                    | 5 8     | Miguel Mosqueda                                    | ⊎ :    | Miguel Mosqueda                                    | ⊕ :              |
| 0                                                                                                    |         | OT-37-GR                                           |        | OT-18-GR                                           |                  |
| Asset: { P0300701-ID101-FW-DV1-004 } \                                                                                                    | /ALVULA | Asset Work Management:                             |        | Asset: bomba diesel 01 { }                         |                  |

Luego, al hacer clic en "Nueva OT" el sistema abrirá una ventana en donde se deben configurar todos los campos necesarios para la generación de dicha OT.

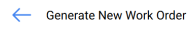

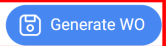

| Responsible *                      | mpos                           |                         |                  | Actual Duration 000:20                          |                                        |                       |              |                    |                    |                        |  |
|------------------------------------|--------------------------------|-------------------------|------------------|-------------------------------------------------|----------------------------------------|-----------------------|--------------|--------------------|--------------------|------------------------|--|
| Creation mode —<br>All Tasks in or | ne WO                          |                         |                  | It depends on another W0?<br>Select parent W0 ~ |                                        |                       |              |                    |                    |                        |  |
| Approve W                          | /O Budget                      |                         |                  |                                                 |                                        |                       |              |                    |                    |                        |  |
|                                    | Asset                          | Task                    | Task type        | Actual<br>Schedule<br>Date                      | Planned<br>Maintenance                 | Estimated<br>Duration | Priority     | Task<br>Group<br>1 | Task<br>Group<br>2 | Equipment<br>downtime? |  |
| ŧ                                  | PROCESO {<br>PROC-01 }         | EVALUACIÓN<br>DE EQUIPO | ASISTENCIA       | 2025-03-<br>26                                  | PLAN DE MTTO<br>EQUIPO DE<br>BIOMEDICA | 00D 00H<br>10mins     | Very<br>High |                    |                    | No                     |  |
| Ē                                  | { Robus-2 }<br>INOVA TP<br>924 | FALLA<br>DETECTADA      | 00<br>Correctivo | 2025-03-<br>25                                  |                                        | 00D 00H<br>10mins     | Medium       |                    |                    | No                     |  |

A continuación, se describen dichos campos:

- **Tipo de responsable:** Opción que permite establecer el tipo de responsable que tendrá la OT, pudiendo ser un Recurso Humano o Tercero.
- **Responsable:** Persona que figurará como responsable de la OT y aparecerá su firma en la OT impresa.
- **Tiempo de ejecución:** Duración estimada que tomará la realización de las tareas contenidas en la OT (es la suma de los tiempos de cada tarea).
- **Modo de creación:** Opción que permite establecer si las tareas seleccionadas se incluirán todas en una sola OT, o si se generará una OT por activo o por tarea.
- Si es derivada de otra OT seleccione OT padre: Opción que permite identificar de si la generación de dicha OT es consecuencia de una OT previa.
- **Aprobado por presupuesto:** Opción que permite establecer como obligatorio la creación y aprobación de un presupuesto para que pueda ser editada la OT.

**Nota:** En caso de que las tareas requieran recursos, los mismo se puede agregar directamente al momento de generar la OT:

| - Generati                    | e New Work Order |                                  |                             |                  |                            |                          | ← Reso                                     | urces: Inspeción día jueves       | 6 |
|-------------------------------|------------------|----------------------------------|-----------------------------|------------------|----------------------------|--------------------------|--------------------------------------------|-----------------------------------|---|
| Responsible<br>Beauconstitute | le *             |                                  |                             |                  | ~                          | Actual Duration — 100:10 | DETERGENT<br>Qty:<br>Source:<br>Unit Cost: | E { DET-001 }<br>2<br>\$ MXN 0,00 | Ē |
| Creation m                    | ode              |                                  |                             |                  | ~                          | It depends on anoth      |                                            |                                   |   |
| 🗌 Appr                        | ove WO Budge     | et                               |                             |                  |                            |                          |                                            |                                   |   |
|                               |                  | Asset                            | Task                        | Task type        | Actual<br>Schedule<br>Date | Planned<br>Maintenance   |                                            |                                   |   |
| Ē                             |                  | Fracttal {<br>ACT.LOC-<br>0001 } | Inspeción día<br>jueves     | 06<br>Preventivo | 2025-03-<br>26             |                          |                                            |                                   |   |
| Ē                             | 0                | Fracttal {<br>ACT.LOC-<br>0001 } | Mantenimiento<br>preventivo | 06<br>Preventivo | 2025-03-<br>29             |                          |                                            |                                   |   |
|                               |                  |                                  |                             |                  |                            |                          |                                            |                                   |   |
|                               |                  |                                  |                             |                  |                            |                          |                                            |                                   |   |
|                               |                  |                                  |                             |                  |                            |                          |                                            |                                   |   |

## Desde la vista TimeLine:

Para generar una OT desde la vista TimeLine, se debe hacer clic sobre el activo que posea la tarea pendiente en cuestión, para que luego se habilite la barra de edición que se encuentra en la parte superior de la ventana.

| Work Management<br>View Calendar |                   |         |                   |          |                   |           |                   |         |                   | <b>A</b>   |                   |
|----------------------------------|-------------------|---------|-------------------|----------|-------------------|-----------|-------------------|---------|-------------------|------------|-------------------|
|                                  |                   |         |                   |          |                   |           |                   |         |                   | 5          | - New WO          |
| Pending Tasks 🛞                  | Work Orders       |         |                   |          |                   |           | Calendar ~        | м       | onth ~            | 2025-0     | 3-27 ()           |
| Sun                              | Mon               |         | Tue               |          | Wed               |           | Thu               |         | Fri               |            | Sat               |
| 2                                | 3                 | 24      |                   | 25       |                   | 26        |                   | 27      |                   | 28         |                   |
|                                  | 13:54 OT-2374-FRA |         |                   |          |                   | 0%        | 06:44 OT-2387-IMP | 0%      | 03:00 OT-2392-IMP | 0%         | 05:00 OT-2328-FRA |
|                                  | 11:46 PAUTA DE N  | ANTEN   | 09:34 OT-2376-FRA | 0%       | 13:53 OT-2380-IMP | 100%      | 11:45 OT-2386-IMP | 100%    | 06:35 Registro    | de tempera |                   |
|                                  | + 4 More          |         | + 5 More          |          | + 4 More          |           | + 6 More          |         | + 13 More         |            | + 6 More          |
| 0                                | 2                 | 03      |                   | 04       |                   | 05        |                   | 06      |                   | 07         |                   |
|                                  | 03:00 OT-2311-FRA | 0%      | 13:32 OT-1116-FRA | 100%     | 15:55 OT-2294-FRA | 100%      | 11:00 OT-2422-IMP |         |                   |            |                   |
|                                  | 05:24 OT-2404-IMP | 100%    | 14:48 Troca dos   | parafuso |                   |           | 10:06 OT-2409-IMP | 100%    | 20:43 OT-2416-IMP |            |                   |
|                                  | + 6 More          |         | + 3 More          |          |                   |           | + 6 More          |         | + 3 More          |            |                   |
| 0                                | 9                 | 10      |                   | 11       |                   | 12        |                   | 13      |                   | 14         |                   |
| 11:00 OT-2422-IMP                |                   |         |                   |          |                   |           |                   |         |                   |            |                   |
|                                  | 11:53 Mantenimie  | nto Sem | 08:54 OT-2423-IMP | 0%       | 12:00 T03-Mante   | enimiento | 09:33 MANTENIMI   | ΕΝΤΟ Ν  | 09:24 OT-2454-IMP | 100%       | 07:26 REGISTRO DE |
|                                  | + 8 More          |         | + 2 More          |          | + 12 More         |           | + 9 More          |         | + 8 More          |            | + 6 More          |
| 1                                | 6                 | 17      |                   | 18       |                   | 19        |                   | 20      |                   | 21         |                   |
| 11:00 OT-2422-IMP                |                   |         |                   | _        |                   |           | r                 |         |                   |            |                   |
|                                  | 08:35 INSPECCIÓI  | N MENS  | 07:26 OT-2355-FRA | 100%     | 10:46 OT-5-2025   | 100%      | 10:10 OT-2449-IMP | 100%    |                   |            | 15:00 OT-15-GR    |
|                                  | + 4 More          |         | + 6 More          | 05       | + 4 More          | ~~        | + 9 More          | 07      |                   |            |                   |
| 11.00 07.0400 IMD                | 3                 | 24      |                   | 25       |                   | 26        |                   | 27      |                   | 28         |                   |
| 11:00 01-2422-IMP                |                   |         | 04 54 0T 04 0D    | 4000     |                   | 4000      |                   |         |                   | 4000       |                   |
|                                  |                   |         | 06:51 01-21-GR    | 100%     | 08:16 01-1041-24  | 100%      | 12:43 Checagem de | e nivel | 10:59 01-35-GR    | 100%       |                   |
|                                  |                   |         | + to More         |          | + 11 Wore         |           | + 5 WORE          |         | 2:00 INSPECC      | ION SEMA   |                   |
| 3                                | D                 | 31      |                   | 01       |                   | 02        |                   | 03      |                   | 04         |                   |
| 11:00 OT-2422-IMP                |                   |         |                   |          |                   |           |                   |         |                   |            |                   |

Una vez allí, solo hay que hacer clic sobre la opción de "Nueva OT" para que el sistema muestre las opciones requeridas para ejecutar la OT.

| 🕒 Jona      | is Campos                                      |                                    | ~                           | (×) 000                    | ):25                                                                |                       |          |                 |                    |             |
|-------------|------------------------------------------------|------------------------------------|-----------------------------|----------------------------|---------------------------------------------------------------------|-----------------------|----------|-----------------|--------------------|-------------|
| Creation mo | ode                                            |                                    |                             | It de                      | pends on another WO? –                                              |                       |          |                 |                    |             |
| All Tasks   | in one WO                                      | ~ Sel                              | Select parent WO v          |                            |                                                                     |                       |          |                 |                    |             |
|             |                                                |                                    |                             |                            |                                                                     |                       |          |                 |                    |             |
| ) Appro     | ove WO Budget                                  |                                    |                             |                            |                                                                     |                       |          |                 |                    |             |
|             |                                                |                                    |                             |                            |                                                                     |                       |          |                 |                    |             |
|             | Asset                                          | Task                               | Task type                   | Actual<br>Schedule<br>Date | Planned<br>Maintenance                                              | Estimated<br>Duration | Priority | Task Group<br>1 | Task<br>Group<br>2 | Equi<br>dow |
| Ê           | { EQ.ECV-03 }<br>UNIDAD<br>OLEOHIDRAULICA      | INSPECCION<br>SEMANAL<br>(VIERNES) | MANTENIMIENTO<br>PREVENTIVO | 2025-03-<br>28             | PLAN REAL<br>ECV (EQUIPO<br>1)                                      | 00D 00H<br>10mins     | Medium   |                 |                    | No          |
| Ê           | { MQU-0009-<br>MTX1-RC01 }<br>Rolamento conico | Checagem<br>de nivel               | Inspeção                    | 2025-03-<br>27             | Plano de<br>lubrificação<br>Hinove -<br>compressores<br>atlas copco | 00D 00H<br>15mins     | Medium   | Lubrificação    |                    | No          |

## Desde la vista Lista:

De manera análoga, desde la vista lista también se podrán ejecutar las tareas pendientes como OTs, para ello debes ingresar a la pestaña "Lista" y seleccionar las tareas que se desean incluir y ejecutar como OT, para posteriormente hacer clic en "Nueva OT"

| E Pe       | ork Management<br>ending Tasks |              |                           |                          | Q                   | Search     | 🖉 🗶 🔳 🗸 v                 |
|------------|--------------------------------|--------------|---------------------------|--------------------------|---------------------|------------|---------------------------|
|            |                                |              |                           |                          |                     |            | 5 + New WO :              |
| ~          | (2) Selected                   |              |                           |                          |                     |            |                           |
|            |                                | Code         | Asset                     | Task                     | Trigger             | Delay      | Planned Maintenance       |
| $\bigcirc$ | ◎ 🕄 🗄                          | ACT.LOC-0001 | Fracttal { ACT.LOC-0001 } | Inspeción día jueves     | Non Scheduled Task  | is O       |                           |
| 0          | o 🕓 🖯                          | ACT.LOC-0001 | Fracttal { ACT.LOC-0001 } | Mantenimiento preventivo | Non Scheduled Task  | is O       |                           |
| 0          | $\odot$                        | AGRO-TRAC    | { AGRO-TRAC-001 } TRACTO  | INSPECCION DE FUGAS      | Event FUGAS         | 0          | PLAN DE TAREAS PARA TRA   |
| Ο          | 000                            | Robus-2      | { Robus-2 } INOVA TP 924  | FALLA DETECTADA          | Non Scheduled Task  | .s 0       |                           |
| Ο          | $\odot$                        | P0300701-I   | { P0300701-ID101-FW-DV1   | INSPECCIÓN TRIMESTRAL    | Date Every 3 Months | 273        | Protocolo R6451-05 Sistem |
| Ο          | $\odot$                        | P0300701-I   | { P0300701-ID101-FW-DV1   | INSPECCIÓN MENSUAL       | Date Every 1 Months | 334        | Protocolo R6451-05 Sistem |
| Ο          | $\odot$                        | EQ.ECV-00    | { EQ.ECV-00 } GENERADOR   | INSPECCION SEMANAL       | Date Every 1 Week(s | ;) 0       | PLAN DE TAREAS 'ACTIVO 1' |
| Ο          | $\odot$                        | EQ.ECV-03    | { EQ.ECV-03 } UNIDAD OLEO | INSPECCION SEMANAL (MI   | Date Every 1 Wednes | sday 0     | PLAN REAL ECV (EQUIPO 1)  |
| Ο          | $\odot$                        | EQ.ECV-03    | { EQ.ECV-03 } UNIDAD OLEO | INSPECCION SEMANAL (VIE  | Date Every 1 Friday | 0          | PLAN REAL ECV (EQUIPO 1)  |
| Ο          | $\odot$                        | GR12         | { GR12 } 401              | Mantenimiento por horas  | Reading Each 500 H  | ora (Hr) 1 | Locomotora GR12           |
| Sho        | wing 50 of 103                 |              |                           |                          |                     |            |                           |

Luego, al hacer clic el sistema abrirá una ventana en donde se deben configurar todos los campos necesarios para la generación de dicha OT.

| \rm 9 Jon              | as Campos   |                                           |                             |                  | ~ ×                        | 100:10                                                        |                       |          |                                 |                                     |                   |
|------------------------|-------------|-------------------------------------------|-----------------------------|------------------|----------------------------|---------------------------------------------------------------|-----------------------|----------|---------------------------------|-------------------------------------|-------------------|
| Creation n<br>All Task | s in one WO |                                           |                             |                  | ~                          | Select parent WO ×                                            |                       |          |                                 |                                     |                   |
| 🗋 Арр                  | rove WO Bud | get                                       |                             |                  |                            |                                                               |                       |          |                                 |                                     |                   |
|                        |             | Asset                                     | Task                        | Task type        | Actual<br>Schedule<br>Date | Planned<br>Maintenance                                        | Estimated<br>Duration | Priority | Task<br>Group 1                 | Task Group 2                        | Equipm<br>downtin |
| ŧ                      | Ø           | Fracttal {<br>ACT.LOC-<br>0001 }          | Mantenimiento<br>preventivo | 06<br>Preventivo | 2025-03-<br>29             |                                                               | 04D 04H<br>00mins     | Low      | 04<br>Operador<br>sin<br>unidad | 2022-2023<br>Mantenimiento<br>Mayor | No                |
| ŧ                      |             | { AGRO-<br>TRAC-<br>001 }<br>TRACTOR<br>1 | INSPECCION<br>DE FUGAS      | 06<br>Preventivo | 2025-03-<br>26             | PLAN DE<br>TAREAS<br>PARA<br>TRACTORES<br>MODELO<br>ALEXANDER | 00D 00H<br>10mins     | Medium   |                                 |                                     | No                |

help2.fracttal.com-Como criar OSs planejadas.pdf.pdf
 MB <u>Descargar</u>